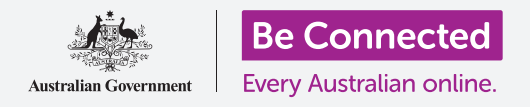

# iPad网络设置

#### 通过Wi-Fi把你的平板电脑连到互联网上, 迎接无数可能!

你需要连到互联网上浏览网页、安装应用程序、发送信息以及做许多其它事情。本指南教你如何通过 Wi-Fi把你的平板电脑连到互联网上。

## 你需要什么

在开始前,确保你的平板电脑已经充满电并显示主屏幕;准备好你家的Wi-Fi网名和密码;你的操作系统也应该完全更新过。

#### 了解数据网络

你iPad的大部分内容都来自互联网,这可能是一个网页、天气预报、一个应用程序或一封电子邮件。但要接通互联网,你的平板电脑首先需要连接一个数据网络。

有些型号的iPad可以用SIM卡和4G移动数据网络连接互联网,就像一部手机一样。但所有iPad都可以通过Wi-Fi网络系统连到互联网,所以让我们着重看看如何连接Wi-Fi。

现在,你在设置Wi-Fi时就可能已经连接了你家的Wi-Fi网络。不过,你仍然可以用本指南的步骤连接一个不同的Wi-Fi网络,这可能是你本地图书馆或你喜欢的咖啡厅的网络。所有Wi-Fi网络的连接步骤都一样。

#### 查找现有Wi-Fi连接信号

首先,让我们看看你的平板电脑是否已经连上Wi-Fi。看屏 幕右上角电池标记的左边,如果你看到有一组曲线(像一块 饼),你的平板电脑已经连到一个Wi-Fi网络。如果你在家 里,你的平板电脑极有可能正在使用你家的网络,这就对 了!

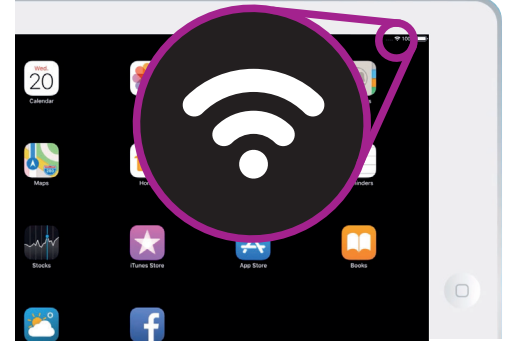

如果你看不到这些曲线, 你就需要连一个Wi-Fi网络

## iPad网络设置

## 准备连接Wi-Fi

Wi-Fi是平板电脑连接设置的一部分,要找到它们:

- **1.** 在**主屏幕**上轻敲**设置**图标,打开**设置**程序。
- 从屏幕左面的清单里,轻敲Wi-Fi,它靠近清单的顶部。
- **3.** 屏幕右面变成为你显示iPad的Wi-Fi设置。
- **4.** 如果开关呈白色,Wi-Fi处于关闭状态,你无法连接任 何网络。轻敲开关让它变绿,打开Wi-Fi。

# VFI Image: Control of the second second

#### Wi-Fi开关变绿后,会出现一个 现有Wi-Fi网络的清单

#### 连接Wi-Fi

接下来几步,你需要准备好你家的Wi-Fi网名和密码,以便输入你的iPad。

如果你从未动过,你家的Wi-Fi网名和密码极有可能就在你的路由器的底部,这是你安装家庭互联网时互联网公司给你的一个盒子。

或者,你安装家庭互联网时你可能收到了一些互联网资料,网名和密码就在其中的一张信息卡片上。

准备好后:

- 打开Wi-Fi开关,你的iPad会寻找Wi-Fi网络,然后按信号强弱顺序把它们列出 来,信号强的话会显示三条黑曲线。
- 找到你家的Wi-Fi网络,如果有些曲线呈灰色,让平板电脑靠你的路由器近些, 增强连接信号。
- 一个带锁匙图标的网络会出现,要求你输入密码。这种网络叫有安全措施的网络。如果没有锁匙图标,这说明这个Wi-Fi网络不需要密码就能连接,我们称之为无安全措施的网络。

## iPad网络设置

- 4. 轻敲你家的Wi-Fi网名,会出现一个窗口叫你输入Wi-Fi 密码。
- 5. 输入密码,注意要严格按大小写的要求输入。
- 6. 输完密码后,按Join(加入)。
- 7. 清单中你家的Wi-Fi网名边上出现一个蓝勾时就表明你的iPad已经完成了连接。

| Wi-Fi               |              |
|---------------------|--------------|
| Wi-Fi               |              |
| CHOOSE A NETWORK    |              |
| GlobalGrape         | ()           |
| iPhone              |              |
| My Wi-Fi Network    | • • •        |
| Office Speaker.n003 |              |
| SynologyGuest       | • 0          |
| Telstra5B38-5G      | • <b>•</b> ① |
| TI WIFI             | ••• ①        |
| WPS                 | • 0          |
| Other               | -            |
|                     |              |

曲线都是黑色时说明你的Wi-Fi信号强

有些免费公共Wi-Fi网络不需要密码,所以不安全。网银业务或 涉及你私人资料的其它任务不应该通过公共Wi-Fi网络操作, 即便这种网络要求密码也不应该这么做。

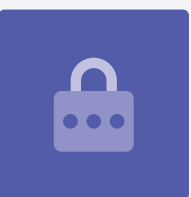

#### 检查连接信号强度

平板电脑连到Wi-Fi后你会在屏幕右上角看到一个Wi-Fi记号,如果它显示两条黑色曲线和一个黑色的点,这说明你的信号强度达到了最强。

如果有些曲线变成了较淡的灰色,这说明信号强度较弱。信号弱的情况下你的iPad也能 操作,但有些内容(特别是电影和电视节目)播放时不会太顺畅。

不管你在iPad上做什么屏幕右上角都会显示Wi-Fi记号。

现在你已经顺利地通过Wi-Fi把你的平板电脑连到互联网上,你可以浏览网页、使用应用程序、收发电子邮件以及做其它更多事情了。